# TÀI LIỆU HƯỚNG DẪN SỬ DỤNG Tích hợp CSDL Quốc gia về Dân cư

(Tài liệu này nhằm giới thiệu tổng quan các chức năng và hướng dẫn cán bộ, công chức, viên chức sử dụng khai thác chức năng dữ liệu dân cư được tích hợp, chia sẻ trên hệ thống)

## PHẦN 1: HƯỚNG DĨAN CHO CÁC ĐƠN VỊ SỬ DỤNG PHẦN MỀM MỘT CỬA CỦA CÔNG TY CỔ PHẦN TIN HỌC TÂN DÂN TRIỀN KHAI

#### 1. Tiếp nhận trực tiếp

- **Bước 1**: Khi cán bộ Tiếp nhận TTHC điền các thông tin bắt buộc (có dấu \* đỏ) theo yêu cầu. Để kiểm tra thông tin của chủ hồ sơ trên CSDL dân cư. Ta lựa chọn nút "*Kiểm tra CSDL Dân cư*" thì sẽ xuất hiện giao diện cho phép ta nhập đủ các thông tin để tra cứu

| Cấp bản sao trích lục  | hộ tịch                       |   |                 |                                        | × |
|------------------------|-------------------------------|---|-----------------|----------------------------------------|---|
| Thông tin hồ sơ Thông  | tin tờ khai                   |   |                 |                                        |   |
|                        |                               |   |                 |                                        |   |
| Thông tin người        | nộp hồ sơ                     |   |                 |                                        |   |
| Họ Tên người nộp : (*) | Phùng Đắc Dũng                |   | Số CMND :       | 012539540                              |   |
|                        |                               |   |                 | ✓ Kiểm tra CSDL Dân cư                 |   |
|                        |                               |   |                 | ✓ Xác thực thông tin                   |   |
| Số điện thoại :        | 0965924569                    |   | Địa chỉ Email : |                                        |   |
| Địa chỉ liên hệ :      | Thành Phố Bắc Kạn             |   | Địa bàn :       | Tỉnh Bắc Kạn 🕜                         |   |
| Thông tin tiếp nh      | nận Cập nhật từ người nộp     |   |                 |                                        |   |
| Phân loại : (*)        | Công dân                      | • |                 |                                        |   |
| Họ Tên chủ hồ sơ : (*) | Phùng Đắc Dũng                |   | Số CMND :       | 012539540                              |   |
|                        |                               |   |                 | ✓ Kiểm tra CSDL Dân cư                 |   |
|                        |                               |   |                 | <ul> <li>Xác thực thông tin</li> </ul> |   |
| Số điện thoại :        | 0965924569                    |   | Địa chỉ Email : |                                        |   |
| Địa chỉ liên hệ :      | Thành Phố Bắc Kạn             |   | Địa bàn :       | Tỉnh Bắc Kạn 🛛 🖉                       |   |
| Nội dung :             | Cấp bản sao trích lục hộ tịch |   |                 |                                        |   |

- Bước 2. Nhập các trường thông tin cơ bản để tìm kiếm xong ấn nút "Kiểm tra"

| Kiếm tra CSDL Dân cư                                             | *                            |
|------------------------------------------------------------------|------------------------------|
| ứ? <b>Chú ý</b> ỉ Ấn vào đây để xem hướng dẫn sử dụng chức năng. |                              |
| Thông tin xác thực bắt buộc                                      |                              |
| Họ tên : (*) PHẠM HOÀI NAM                                       | Ngày sinh : (*) 🛗 22/12/1989 |
| Loại giảy tờ : (*) Chứng minh nhân dân 🗸 🗸                       | Số giấy tở : (*) 091521967   |
| Ø Kiểm tra                                                       |                              |
|                                                                  |                              |
| A                                                                |                              |
|                                                                  |                              |
| l III                                                            |                              |
|                                                                  |                              |
| L L L L L L L L L L L L L L L L L L L                            |                              |
|                                                                  |                              |
|                                                                  |                              |

- **Bước 3**: Người dân đã xác thực được CSDL dân cư sẽ có các trường thông tin như hình dưới. Cán bộ tiếp nhận có thể cập nhật thông tin trên vào hồ sơ công dân nộp.

| 🗘 Chú ýt Ấn vào đây để xem hướng dẫn sử dụng chức năng.             |      |
|---------------------------------------------------------------------|------|
| Thông tin vác thực hỗt huậc                                         |      |
| nong tin xac truc bat buoc                                          | - 11 |
| Ho tên : (*) PHÚNG ĐÁC DŨNG Ngày sinh : (*) 💼 18/03/1992            | - 1  |
| Loại giấy tờ : (*) Chúng minh nhân dân <                            | - 1  |
| Ø Kiém tra                                                          |      |
| THÔNG TIN CÔNG DÂN TRÊN CƠ SỞ DỮ LIỆU DÂN CƯ 🗠 Cập nhật vào hờ sơ   |      |
| Thông tin chính                                                     |      |
| Số định danh : 001092013003 Số CMND : 012889540                     |      |
| Họ: Chữ đệm:                                                        |      |
| Tên: PHÙNG ĐÁC DŨNG                                                 |      |
| Tinh trang hòn nhân : Chura kát hàn 🗣 Nhôm máu : Chura có thàng tin |      |

## 2. Tiếp nhận qua mạng

- **Bước 1**: Cán bộ tiếp nhận hồ sơ qua mạng đăng nhập tài khoản công vụ được cấp, chọn xem thông tin hồ sơ.

| 🏀 MỘT CỬA BA BỂ                                                                                                    | Danh mục thủ tục Ti             | ếp nhận - Trả kết quả Xử lý hồ sơ Liên thông Th | ồng kê - Báo cáo Tra cứu |                               | Phạm Thị Thu Hưởng 🚺 🛛 💈 | 2 |
|----------------------------------------------------------------------------------------------------|---------------------------------|-------------------------------------------------|--------------------------|-------------------------------|--------------------------|---|
| Tim kiểm Q                                                                                                    | 🔗 Tiếp nhân 🤄 Yêu cầu           | bổ sung 🗶 Không tiếp nhân 🔀 Yêu cầu thanh toán  | ✓ Kiễm tra CSDLDC        |                               |                          |   |
| Tiến nhân                                                                                                    | STT                             | Mã hồ sơ                                        | Chủ hồ sơ                | NoiDung                       | Ngày gửi                 |   |
| Thêm mới bồ sơ                                                                                                    | ⊟ Cấp bản sao trích lục hộ tịch |                                                 |                          |                               |                          |   |
| Thêm mới hồ sơ chứng thực                                                                                                    | 1                               | 000.25.32.H03-230324-1002                       | Phùng Đắc Dũng           | Cấp bản sao trích lục hộ tịch | 24/03/2023               |   |
| Tiếp nhận hỏ sơ qua mạng<br>Tiếp nhận hỏ sơ liên thông<br>Danh sách hỏ sơ tiếp nhận<br>Hỏ sơ đang tiếp nhận<br>Hỏ sơ đang liên thông<br>Hỏ sơ đã chuyển |                                 |                                                 |                          |                               | 1                        |   |
| <ul> <li>Nhận - trả qua bưu điện </li> </ul>                                                                                                    |                                 |                                                 |                          |                               |                          |   |
| Thu phí hồ sơ qua mạng <                                                                                                    |                                 |                                                 |                          |                               |                          |   |
| 🗗 Bổ sung hồ sơ 🛛 <                                                                                                    |                                 |                                                 |                          |                               |                          |   |

- Bước 2: Cán bộ chọn xem thông tin đơn.

| Xem hồ sơ                   |                          |                                       | e <sup>n</sup> X |
|-----------------------------|--------------------------|---------------------------------------|------------------|
| Thông tin hồ sơ Thông       | tin đơn                  |                                       |                  |
| TỜ KHAI CẤP B               | ẢN SAO TRÍCH LỤC HỘ TỊCH |                                       |                  |
| Kinh gửi: (*)               | Phòng tự pháp huyện      | Họ, chữ đệm, tên người<br>yêu cầu (*) | Phùng Đắc Dũng   |
| Nơi cư trú (*)              | Hà Nội                   | Giấy tờ tùy thân (")                  | CMT              |
| Quan hệ với người           | Chủ hộ                   | Để nghị cơ quan cấp                   | Phúng Đắc Dũng   |
| được cấp bản sao Trích      |                          | bản sao trích lục hộ tịch             |                  |
| lục hộ tịch (*)             |                          | cho (*)                               |                  |
| Ngày, tháng, năm sinh       | iii 18/03/1992           | Giới tinh (*)                         | Nam              |
| Dân tộc: (*)                | Kinh                     | Quốc tịch (")                         | Việt Nam         |
| Nơi cư thường trú (*)       | Hà Nội                   | Giấy tờ tùy thân số (*)               | 012889540        |
| Số định danh cá nhân<br>(*) | 012889540                | Đã đăng ký tại (*)                    | 0                |
| ngày, tháng, năm (*)        | iii 18/03/1992           | Số (*)                                | 01               |
|                             |                          | 000000 100000 10000                   |                  |

- Bước 3: Cán bộ sau khi xem thông chọn  $\rightarrow$  Hồ Sơ cần kiểm tra CSDLDC.

| 🏀 MỘT CỬA BA BỂ                                                                                                    | Danh mục            | thủ tục Tiế                                   | ếp nhận - Trả kết quả Xử lý hồ sơ Liên thông Ti    | hống kê - Báo cáo Tra cứu |                               | Phạm Thị Thu Hưởng 🌅 | 5 A<br>6 N |
|----------------------------------------------------------------------------------------------------|---------------------|-----------------------------------------------|----------------------------------------------------|---------------------------|-------------------------------|----------------------|------------|
| Tim kiếm 🕠                                                                                                    | ⊘ Tiếp nhận         | <table-cell-rows> Yêu cầu l</table-cell-rows> | bổ sung 🛛 🗶 Không tiếp nhận 🛛 🔀 Yêu cầu thanh toái | n 🗸 Kiễm tra CSDLDC       |                               |                      |            |
|                                                                                                    |                     | STT                                           | Mã hồ sơ                                           | Chủ hồ sơ                 | NoiDung                       | Ngày gửi             |            |
| <ul> <li>Tiếp nhận</li> <li>V</li> </ul>                                                                                    |                     |                                               |                                                    |                           |                               |                      |            |
| Thêm mới hỗ sơ<br>Thêm mới hồ sơ chứng thực                                                                                 | ∃ Cáp ban sao trich | lục hộ tịch<br>1                              | 000.25.32.H03-230324-1002                          | Phùng Đắc Dũng            | Cấp bản sao trích lục hộ tịch | 24/03/2023           | 0          |
| Tiếp nhận hồ sơ qua mạng<br>(1)                                                                                             |                     |                                               |                                                    |                           |                               |                      |            |
| Tiếp nhận hỏ sơ liên thông<br>Danh sách hỏ sơ tiếp nhận<br>Hồ sơ đang tiếp nhận<br>Hồ sơ đang liên thống<br>Hồ sơ đã chuyển |                     |                                               |                                                    |                           |                               |                      |            |
| ➡) Nhận - trả qua bưu điện <                                                                                                |                     |                                               |                                                    |                           |                               |                      |            |
| 💿 Thu phí hồ sơ qua mạng 🔇                                                                                                  |                     |                                               |                                                    |                           |                               |                      |            |
| 🔁 Bổ sung hồ sơ 🛛 <                                                                                                    |                     |                                               |                                                    |                           |                               |                      |            |
| 🕩 Trả kết quả 🛛 🗸                                                                                                    |                     |                                               |                                                    |                           |                               |                      |            |
| Theo dõi hồ sơ tiếp nhận <                                                                                                  |                     |                                               |                                                    |                           |                               |                      |            |
| 📶 Thống kẽ - bảo cáo 🛛 <                                                                                                    |                     |                                               |                                                    |                           |                               |                      |            |
| Q Tra cứu hồ sơ <                                                                                                    |                     |                                               |                                                    |                           |                               |                      |            |
|                                                                                                    |                     |                                               |                                                    |                           |                               |                      |            |
| Phần mềm Một cửa điện tử tỉnh Bắc Kạn                                                                                       |                     |                                               |                                                    |                           |                               | ĝ                    | £ 🔿        |

 Bước 4: Tương tự như tiếp nhận trực tiếp cán bộ sau khi kiểm tra thông công dân nộp đã chính xác có thể cập nhật vào hồ sơ công dân.

| Kiểm tra CSDL Dân cư                     |                                         |                                                   |                                | đ                                                      | × |
|------------------------------------------|-----------------------------------------|---------------------------------------------------|--------------------------------|--------------------------------------------------------|---|
| 🖒 Chủ ý! Ấn vào đây để xem hướng dẫn sử  | ử dụng chức năng.                       |                                                   |                                | ✔ Lấy dữ liệu CSDL Quốc gia về dân cư ><br>thành công! | l |
| Thông tin xác thực bắt buộc              |                                         |                                                   |                                |                                                        | 1 |
| Ho tên : (*) Ph<br>Loai giấy tờ : (*) Ch | nùng Đắc Dũng<br>nùng minh nhân dân 🛛 👻 | Ngày sinh : (*)<br>Số giếy tờ : (*)<br>⊘ Kiểm tra | 18/03/1992           012889540 |                                                        |   |
| THÔNG TIN CÔNG DÂN TRÌ                   | ÊN CƠ SỞ DỮ LIỆU DÂN CƯ                 | 🖨 Cập nhật vào hồ sơ                              |                                |                                                        |   |
| Thông tin chính                          |                                         |                                                   |                                |                                                        |   |
| Số định danh :                           | 001092013003                            | Số CMND :                                         | 012889540                      |                                                        |   |
| Ho:                                      |                                         | Chữ đệm:                                          |                                |                                                        |   |
| Tên:                                     | PHÙNG ĐẮC DŨNG                          |                                                   |                                |                                                        |   |
| Tình trạng hôn nhân :                    | Chưa kết hôn 🔹                          | Nhóm máu :                                        | Chưa có thông tin 💌            |                                                        |   |
| Tôn giáo :                               | Không 🔻                                 | Quốc tịch :                                       | VN                             |                                                        |   |
| Giới tính :                              | Nam 💌                                   | Dân tộc:                                          | Kinh 🔻                         |                                                        |   |
| Măm sinh:                                | 1992                                    | Ngày tháng năm sinh:                              | 19920318                       |                                                        |   |
|                                          |                                         |                                                   |                                | <b>⊗</b> Đóng                                          |   |

## PHÀN 2: ÁP DỤNG CHO CÁC ĐƠN VỊ SỬ DỤNG PHÀN MỀM MỘT CỬA CỦA VIỄN THÔNG BẮC KẠN TRIỀN KHAI

### 1. Nộp hồ sơ trực tiếp:

Bước 1: Chọn tiếp nhận->Lĩnh vực->Thủ tục->Quy trình->Tiếp tục

| ¢.                                                |                    | Tiếp nhận online               |
|---------------------------------------------------|--------------------|--------------------------------|
| Tiếp nhận trực tiếp                               | hồ sơ              | 1 + Tiếp nhận + Q Tra cứu HS + |
| C Trường hợp tiếp nh<br>Lĩnh vực                  | hận<br>Thủ tục (*) |                                |
| Chọn lĩnh vực                                     | Ohon thủ tục       |                                |
| Quy trình (*)<br>Chọn quy trình<br>(? Tiếp tực 5) |                    | <b>()</b> -                    |
|                                                   |                    |                                |

**Bước 2:** Tại mục thông tin người nộp, bộ phận tiếp nhận nhập các trường thông tin: Họ và tên; CCCD/CMND; Ngày sinh và nhấn nút "**Kiểm tra danh tính số**"

|                        |                           |                      |     |               | Tiếp nhận online |
|------------------------|---------------------------|----------------------|-----|---------------|------------------|
| Tiếp nhận trực tiếp hổ | so                        |                      |     | 🕇 Tiếp nhận 🕞 | Q Tra cứu HS 🔹   |
|                        |                           |                      |     |               |                  |
| 🖒 Trường hợp tiếp nhậ  | in                        |                      |     |               |                  |
| Lĩnh vực               | Tư pháp                   |                      |     |               |                  |
| Thủ tục                | Một phần (trực tuyến) Đặn | ng ký khai tử.       |     |               |                  |
| Quy trình              | 8 giờ - Liên thông qua HS | SCV (Thay đối)       |     |               |                  |
| 🛋 Thông tin người nộp  |                           |                      | ,   | /             |                  |
|                        |                           | Ngày sinh : (*)      | (1) | (             |                  |
| Họ và tên : (*)        | CCCD / CMND : (*)         | , inguly similar ( ) |     |               |                  |

**Bước 3:** Sau khi nhấn nút "Kiểm tra danh tính số" các trường thông tin: Họ và tên; CCCD/CMND; Ngày sinh; Địa chỉ(Tỉnh,Quận/Huyện, Xã/Phường) được lấy tự động vào hệ thống một cửa điện tử của tỉnh.

| i nong tin người nọp                                |                                     |                    |                          |                       |
|-----------------------------------------------------|-------------------------------------|--------------------|--------------------------|-----------------------|
| Họ và tên: (*)                                      | CCCD / CMND : (*)                   | Ngày sinh: (*      | )                        | 1) 🥖                  |
| pham quan <u>(</u>                                  | 151409                              | 19/09/             | <b>m</b>                 | 🗘 Đang kiếm tra 🛛 🛛 🖓 |
| [CSDLQGDC] Xác thực với CSDLQG                      | ì về Dân cư thành công. Tìm thấy th | ông tin Công dân v | ới [Họ tên], [Số CMND/CC | CCD], [Ngày sinh]     |
| Thông tin tra cứu cơ sở dữ lia<br>Thông tin cá nhận | ệu dân cư                           |                    |                          |                       |
| Họ và tên: PHẠM QUANC                               | 🕑 Dân tộc: 🗉 nh                     |                    | 오 Nơi đăng ký khai sinh: | XÃ THÁI – , HUYỆN 1   |
| Số định danh: 034 017095                            | 🗢 Tôn giáo: Không                   |                    | 오 Quê quán: XÃ THÁI      | HUYỆN THÁI THỤY,      |
| Số CMND: 409390                                     | 📀 Quốc tịch: VIỆT NAM               |                    | 오 Địa chỉ thường trú:    |                       |
| Nativ sinh: 19/09/: 1                               | 📀 Nhóm máu: Chưa có t               | hông tin           | TỐ BẢN CẠU, Phường       | Tụng, Thành Ph        |
| Vivgay sinit, 19/09/. T                             |                                     |                    |                          |                       |

## 2.Nộp hồ sơ trực tuyến

(Hệ thống một cửa đang cập nhật, khi có kết quả thực hiện sẽ gửi hướng dẫn chi tiết)